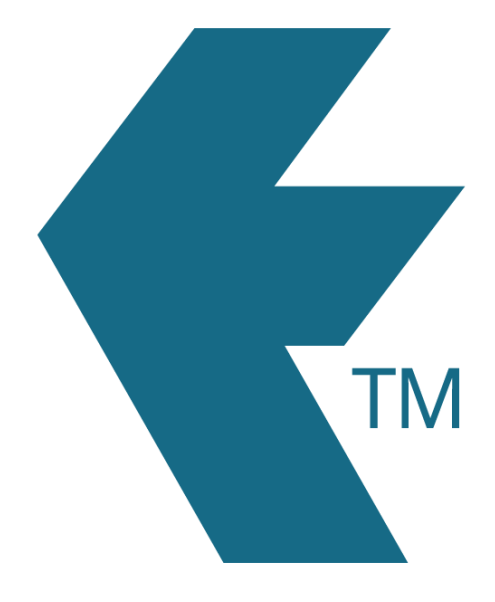

## Clocking in with TimeDock web portal

Last updated - Jun 02, 2020 at 2:55PM

Web: Email: International: Local phone: https://timedock.com info@timedock.com (+64) 9 444 1384 (09) 444 1384 **Note:** Only account users can log in to make a manual entry. Mobile app users do not have access to the web portal.

## Adding a missed in/out

To add a missed in or out transaction simply click New In/Out on the left-hand-side actions menu of the raw data screen and fill in the manual entry form that appears.

## Adding a block of time

To add a completely new block of time simply make a manual entry for the In (start of work) transaction and another for the Out (end of work) transaction.

## Managing time-sheets

Click here to learn how to reviewing and managing your timesheets.